# 山东中医药学会会员系统——专委会使用说明

## 打开登录地址: hy.sdtcm.net

1. 确定是在管理员登录页面,当右上角显示切换用户登录时,代表当前登录为管理员登录页;

| 🎃 学会管理系统                              |                            |            |
|---------------------------------------|----------------------------|------------|
|                                       |                            |            |
|                                       | 管理员登录                      | 切换用户登录     |
|                                       |                            |            |
|                                       | 12 6 mm                    |            |
|                                       |                            |            |
|                                       | ◎ 验证明                      | 7YUf       |
|                                       | <ul> <li>日 经住家明</li> </ul> | SI2847     |
|                                       |                            | ± x        |
|                                       |                            | 444        |
|                                       |                            | anititiin. |
|                                       |                            |            |
|                                       |                            |            |
| 0 0 0 0 0 0 0 0 0 0 0 0 0 0 0 0 0 0 0 |                            |            |
|                                       |                            |            |
|                                       |                            |            |
| 00000000                              |                            |            |
| 0000000                               |                            |            |
| ******                                |                            |            |
|                                       |                            |            |
|                                       |                            |            |

#### 2. 登录

输入手机号、账号密码及验证码,点击【登录/注册】;

| 🛞 学会管理系统 |                                            |         |         |  |
|----------|--------------------------------------------|---------|---------|--|
|          |                                            |         |         |  |
|          |                                            |         |         |  |
|          |                                            | 管理员登录   | 切換用户登录  |  |
|          | B. AND AND AND AND AND AND AND AND AND AND |         |         |  |
|          | TAPA                                       | 合 密码    |         |  |
|          |                                            |         | B X 1 T |  |
|          |                                            | 1243636 |         |  |
|          |                                            |         |         |  |
|          |                                            |         |         |  |
|          |                                            |         |         |  |
|          |                                            |         |         |  |
|          |                                            |         |         |  |

注意: 首次登录时, 登录后需要完善专委会信息, 填写完成后点击【确认】;

| A       | 國 欢迎进入山东中医药学会管理系统 |                                               |       | Q Q X & % 🚦 @              |
|---------|-------------------|-----------------------------------------------|-------|----------------------------|
| 山东中医药学会 | 平台曲页              | 编辑                                            | 21 ×  | 0 × H                      |
| 平台首页    |                   | < 婚织名称: 济南市人力进                                | 0     | -                          |
| 专委会管理   | ,欢迎进入设置中心         | • 成立時间: 2022-08-03 (2)                        |       |                            |
|         |                   | ・新在城市:<br>所在城市<br>新在城市                        | v     | 00<br>- 40<br>- 62<br>- 69 |
|         | ▲<br>● 专委会管理      | 12667964番: ws123123                           | 0     |                            |
|         |                   | <ul> <li>技術单位: 房間人社母市位<br/>済物人社母中位</li> </ul> |       |                            |
|         |                   | * 主任委员: 前級人主任委员<br>请输入主任委员                    |       |                            |
|         |                   | * Fers: IIII\\\\\\\\\\\\\\\\\\\\\\\\\\\\\\\\\ |       |                            |
|         |                   | <ul> <li>联系方式: 调输入股系方式</li> </ul>             |       |                            |
|         |                   | 请输入职账方式<br>循介:                                |       |                            |
|         |                   | • 春天堂研: 法统入符号党网                               | 0/100 |                            |
|         |                   | • 确认登录密码: 清晰认登录的码                             | 6     |                            |
|         |                   |                                               |       |                            |
|         |                   |                                               | 取得 輸入 |                            |

### 3. 委员管理

## 3.1 点击【专委会管理】进入管理页;

| 🛞 山东山医药学会                      | · 或出出入山东中医药学会管理系统                            | Q Д X В % 🤱 🐵 |
|--------------------------------|----------------------------------------------|---------------|
| <b>у ш</b> утыу <del>у д</del> | 平台論页 专委会管理 专委会详细                             | 0 ~ H         |
| 平台首页                           | 2020世社220開中六日                                |               |
| 专委会管理                          | → 人民日本(人民日本):<br>上次世界: 2023年08月17日 星期四153742 |               |
|                                |                                              | 89<br>85      |
|                                |                                              |               |
|                                | ▲ 专委会管理                                      |               |
|                                |                                              |               |
|                                |                                              |               |
|                                |                                              |               |
|                                |                                              |               |
|                                |                                              |               |
|                                |                                              |               |
|                                |                                              |               |
|                                |                                              |               |
|                                |                                              |               |
|                                |                                              |               |
|                                |                                              |               |

## 4. 委员审核

4.1 点击【专委会管理】进入管理页,进入审核列表,对需要审核的委员进行审核,点击【审核】 按钮;

| 🙆 山东由医药学会  | <b>≣</b> % | 迎进入 山东 | 中医药学会管理系统 | e.     |      |      |      |        |      | ٩          | ۵ × | 8 X4           | 8   | 8        |
|------------|------------|--------|-----------|--------|------|------|------|--------|------|------------|-----|----------------|-----|----------|
| 🥥 цлтему-е | Ŧ          | 台首页    | 专委会管理     |        |      |      |      |        |      |            |     |                | 0 ~ | н        |
| 平台首页       |            |        |           |        |      |      |      |        |      |            |     |                |     |          |
| 专委会管理      |            | VVVV   | VV成立的专    | 委会     |      |      |      |        |      |            |     | \$\$\$\$\$\$\$ | £   |          |
|            |            |        |           |        |      |      |      |        |      |            |     |                |     |          |
|            | -          |        |           | 10.000 |      |      |      |        |      |            |     |                |     |          |
|            |            | 委员列的   | 書「审核列表    | 1      |      |      |      |        |      |            |     |                |     | _        |
|            |            |        | 成员姓名      | 成员职位   | 成员即称 | 成员专业 | 所在单位 | 申报奖项数量 | 审核状态 | 入会时间       |     | 操作             |     |          |
|            |            |        | 王王王       | 常务委员   | 0    | 专业   | 無位   | 0      | 待案核  | 2023-08-03 |     | 18 K           |     | 60<br>50 |
|            |            |        |           |        |      |      |      |        |      | 共1         | 亲 1 | 10 条/页         |     |          |
|            |            |        |           |        |      |      |      |        |      |            |     |                |     |          |
|            |            |        |           |        |      |      |      |        |      |            |     |                |     |          |
|            |            |        |           |        |      |      |      |        |      |            |     |                |     |          |
|            |            |        |           |        |      |      |      |        |      |            |     |                |     |          |
|            |            |        |           |        |      |      |      |        |      |            |     |                |     |          |
|            |            |        |           |        |      |      |      |        |      |            |     |                |     |          |
|            |            |        |           |        |      |      |      |        |      |            |     |                |     |          |

4.2 点击【同意/拒绝】,等待学会审核;

|                | 遭 欢迎迎入山东中国药学会管理系统                | 148: III           | Q Q X A % 💈 🛞                                                                                                    |
|----------------|----------------------------------|--------------------|----------------------------------------------------------------------------------------------------|
| 🥝 山东中医药学会      | 平台首页 专委会管理                       | 13篇:               | 0 - 4                                                                                                    |
| and a contract |                                  | 所在单位: 单位           |                                                                                                    |
| 平台面贝           |                                  | 申请委员会              |                                                                                                    |
| 专委会管理          | VVVVVV成立的专委会                     | 当前职称:              | 如河龙沿会                                                                                                    |
|                |                                  | 单位级别:              | and the second second second second second second second second second second second second second second second |
|                |                                  | 通讯地址: 通讯地址         |                                                                                                    |
|                | Contraction of the second second | 最早入会时间: 2023-08-03 |                                                                                                    |
|                | 委员列表 审核列表                        | 备注                 |                                                                                                    |
|                | □ 成员社名 成長                        | 帽无能注               | 审核状态 入会时间 操作                                                                                                    |
|                | . III #P                         | 附件:                | 得樂時 2023-08-03 編集 60                                                                                             |
|                |                                  |                    | ≓ 1 集 1 10 余/页 ∨                                                                                                 |
|                |                                  | 委员推荐表              |                                                                                                    |
|                |                                  | *                  |                                                                                                    |
|                |                                  | 駅称√駅毎道明:           |                                                                                                    |
|                |                                  | 10                 |                                                                                                    |
|                |                                  |                    | · 把卷   阿克                                                                                                    |